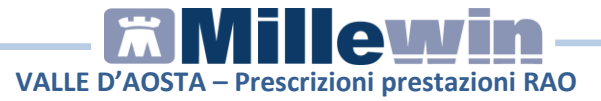

## Sommario

SPECIALISTICA: prescrizione prestazione in RAO......3

Millewin Versione 13.39

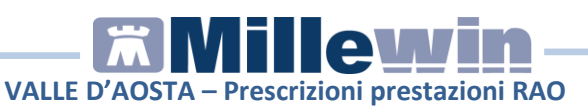

## **DATI PRODUTTORE**

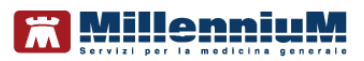

Via Di Collodi, 6/C 50141 – Firenze www.millewin.it

#### ASSISTENZA TECNICA

- 🖀 800 949502 da rete fissa 055 459 0530 da rete mobile
- E Fax: 055 4554.420
- 🖂 assistenza.millennium@dedalus.eu

#### **UFFICIO COMMERCIALE**

- 🖀 800 949502 da rete fissa 055 459 0530 da rete mobile
- 🗏 Fax: 055 4554.420
- ⊠ commerciale.millennium@dedalus.eu

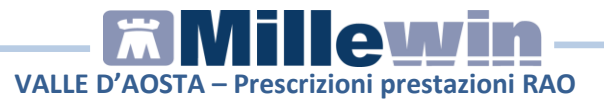

### **SPECIALISTICA:** prescrizione prestazione in RAO

E' stato adeguato il flusso della prescrizione e dell'erogazione specialistica dematerializzata per la corretta gestione delle prestazioni inserite nel PNGLA (Piano nazionale gestione liste di attesa). L'approvazione del programma attuativo aziendale Governo Liste di Attesa (GLA) prevede l'utilizzo in fase prescrittiva delle griglie RAO (Raggruppamenti di Attesa Omogenei).

Di seguito viene descritto la prescrizione di prestazioni in RAO:

- In cartella clinica del paziente procedere con la registrazione di esami presenti nell'elenco dei RAO. Ad esempio effettuare la prescrizione dei seguenti esami:
  - PRIMA VISITA CARDIOLOGICA
  - ELETTROCARDIOGRAMMA ECG.
- Al momento della stampa per le prestazioni RAO viene mostrata la seguente videata:

| 🔀 Controllo prima di stampa           |                      | ×                  |
|---------------------------------------|----------------------|--------------------|
| Dati mancanti per 2 accertamenti su 2 |                      | Annulla OK         |
| PRIMA VISITA CARDIOLOGICA             | Primo accesso        | dati mancanti [F2] |
| ELETTROCARDIOGRAMMA ECG               | Accesso non definito | dati mancanti [F2] |

 Per ciascuna prestazione fare click su "dati mancanti [F2]" oppure premere il tasto F2 da tastiera per accedere alla maschera di scelta della priorità (RAO)

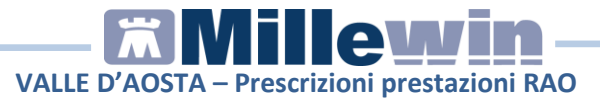

• Selezionare una delle priorità presenti in elenco e confermare

| JRGENTE - nivare in P.S.       Dotore toranico tipico di sospetta origine cardica;         Disprea di recenti e insorgenza ni sospetto non riconosciuto cardiopatico (sospetta origine cardia;         Sincope (improvisa perdita di cosicienza e caduta a terra);         Insufficienza cardiaca acuta;         Cardiopatino persistente/parosistico in atto o di recente insorgenza <=2 gg. Con polso ritmico/a Cardiopation oresistente/parosistico in atto o di recente insorgenza <=2 gg. Con polso ritmico/a Cardiopatino resistente/parosistico in atto o di recente insorgenza <=2 gg. Con polso ritmico/a Cardiopatino recelenza transitoria a risoluzione spontanea con ipotonia muscolare (veroslimite sinco Atro 10%)         JRGENTE       72 ore       Insufficienza cardiaca cronica riacutizzata o insufficienza cardiaca ingravescente non responsiva a teraja;         Cardiopatino persistente/parosistico in atto o di recente insorgenza >2 gg. Con polso ritmico/atmico, freq. >120-130/m, sintomatico per lipotomia/sincope, dispnea, dolore in cardiopatia nota on nota;         Disprea di recente insorgenza o di recente aggravamento in cardiopatico noto; Antmia dei lattante;         Turb del ritmo di nuova insorgenza ipocineliche o ipercinetiche in assenza di sintomi; Dolore toracio tipico (anglina da sforzo o anglina da cardiopatia ischemica gia' in trattamento); Disprea di recesecente;         Noto di Severe crisi ipertensive (ambulatorio ipertensione).         Atro 10% | Tipo                        | Attesa | Descrizione                                                                                                    |  |
|----------------------------------------------------------------------------------------------------|-----------------------------|--------|----------------------------------------------------------------------------------------------------|--|
| JRGENTE 72 ore insufficienza cardiaca cronica riacutizzata o insufficienza cardiaca ingravescente non responsiva<br>a terapia;<br>Cardiopalmo persistente/parossistico in atto o di recente insorgenza >2 gg. Con polso<br>intimicolantmico, freq. >120-130/m, sintomatico per lipotomia/sincope, dispnea, dolore in<br>cardiopalia nota o non nota;<br>Dispnea di recente insorgenza o di recente aggravamento in cardiopatico noto;<br>Aritmia del latante;<br>Turbe del ritmo di nuova insorgenza ipocinetiche o ipercinetiche in assenza di sintomi;<br>Dolore toracico tipico (angina da sforzo o angina da cardiopatia ischemica gia' in trattamento);<br>Dispnea ingravescente;<br>Severe crisi ipertensive (ambulatorio ipertensione).<br>Altro 10%                                                                                                    | JRGENTE -<br>nviare in P.S. | -      | Dolore toracico típico di sospetta origine cardiaca;<br>Dispnea di recente insorgenza in soggetto non riconosciuto cardiopatico (sospetta origine cardia<br>Sincope (improvisa perdita di coscienza e caduta a terra);<br>Insufficienza cardiaca acuta;<br>Cardiopatimo persistente/parossistico in ato o di recente insorgenza <=2 gg. Con polso ritmico/a<br>Cardiopatimo in cardiopatico noto con sintomi associati (grav);<br>Perdita di coscienza transitoria a risoluzione spontanea con ipotonia muscolare (verosimile sinco<br>Atro 10%;                                                                                     |  |
|                                                                                                    | JRGENTE                     | 72 ore | Insufficienza cardiaca cronica riacultzzata o insufficienza cardiaca ingravescente non responsiva<br>a terapia;<br>Cardiopalmo persistente/parossistico in atto o di recente insorgenza >2 gg. Con polso<br>ritmico/aritmico, freq. >120-130/m, sintomatico per lipotomia/sincope, dispnea, dolore in<br>cardiopata nota o non nota;<br>Dispnea di recente insorgenza o di recente aggravamento in cardiopati noto;<br>Antmia del lattante;<br>Turbe del ritmo di nuova insorgenza ipocinetiche o ipercinetiche in assenza di sintomi;<br>Dispnea toravescente;<br>Severe crisi ipertensive (ambulatorio ipertensione).<br>Altro 10% |  |

• E' possibile impostare come quesito una delle motivazioni presenti in elenco: effettuare un doppio click sul riquadro **Descrizione** corrispondente la priorità scelta

| Tipo                                             | Attesa | Descrizione                                                                                                    |
|--------------------------------------------------|--------|----------------------------------------------------------------------------------------------------|
| Breve - previo<br>contatto<br>telefonico diretto | 10 gg  | Dolore anginoso tipico stabile (angina presente da >30 gg. Con caratteristiche cliniche stabili);<br>Pre-sincopeñipotomia (dopo valutazione che escludano Torigine non cardiaca);<br>Cardiopalmo persistente/parossistico in atto o <= 10-15 gg. Ritmicolaritmico, sintomatico come<br>sopra in cardiopalta nota o non nota;<br>Compromissione o perdita di coscienza di natura da definire dopo esclusione di altre cause;<br>TIA verificatosi da ottre 48 ore con ABCD2 < 4 gia' valutato radiologicamente e dal neurologo, se<br>sospetto cardioembolismo;<br>Tutbe del ritmo che non comportino una compromissione dell'emodinamica del paziente;<br>Dispnea da sforzo e/o edemi di recente insorgenza di sospetta natura cardiologica.<br>Attro 10% |
| DIFFERITA                                        | 30 gg  | Cardiopalmo extrasistolico non noto in precedenza;<br>Soffi cardiaci: primo riscontro in assenza di sintomi;<br>Sospetta cardiopatia (avlovitare i schemica, polmonare, aritmica, cardiomiopatia);<br>Ipertensione arteriosa sisto e/o diastolica gia in trattamento politerapico e non responder (ambul<br>Altro 10%                                                                                                    |
| PROGRAMMATA                                      | 180 gg | Atre condizioni cliniche;<br>Sincope neuromediata (accordi con altri specialisti per ietr diagnostico);<br>Follow up;<br>Valutazione di tutti i pazienti cardiologici o a rischio di patologie cardiache (diabetici,<br>dislipidemici, ipertesi, tirepatici) e loro follow up.                                                                                                    |

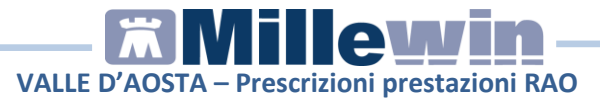

Si apre la schermata *Quesito diagnostico* dove è possibile selezionare il motivo, fare click su **OK** 

| 🔀 Quesito diagnostico                                                             | ×              |
|-----------------------------------------------------------------------------------|----------------|
| DIFFERITA                                                                         | Annulla OK     |
| Motivo:                                                                           |                |
| Sospetta cardiopatia (valvolare, ischemica, polmonare, aritmica, cardiomiopatia); |                |
|                                                                                   |                |
| Cardiopalmo extrasistolico non noto in precedenza;                                |                |
| Soffi cardiaci: primo riscontro in assenza di sintomi;                            |                |
| Sospetta cardiopatia (valvolare, ischemica, polmonare, ari                        | tmica, cardion |
| Ipertensione arteriosa sisto e/o diastolica gia' in trattament                    | o politerapico |
| Altro 10%                                                                         |                |
|                                                                                   |                |

• Selezionando una delle priorità elencate, la prescrizione viene messa in automatico come **Primo Accesso** 

| Accertamento. Info                                    | ormazioni aggiuntive      |               |          |
|-------------------------------------------------------|---------------------------|---------------|----------|
| PRIMA VISI                                            | ITA CARDIOLOGICA          |               | Salva    |
| Quantità:                                             | 1 🔹 prestazione nel PNGLA | Primo accesso | RAO RAOD |
| Nota:<br><u>Metti in lista</u><br><u>Mostra Lista</u> |                           |               |          |

• Una volta indicato la priorità per ciascuna prestazione RAO, procedere con la stampa, fare click su **OK** 

| 🞇 Controllo prima di stampa        |               | ×              |
|------------------------------------|---------------|----------------|
| Dati completi per i 2 accertamenti |               | Annulla OK     |
| PRIMA VISITA CARDIOLOGICA          |               | modifica [F2]  |
|                                    | Primo accesso | RAOD Differita |
|                                    |               | modifica [E2]  |
|                                    | Primo accesso | RAOD Differita |
|                                    |               |                |

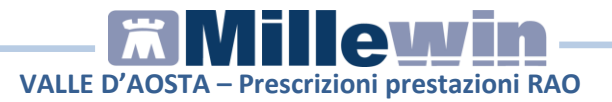

 In Dati per stampa impegnativa compare il motivo e il livello di urgenza precedentemente selezionato

| 🞇 Dati per stampa impegnativa                                                                                                    |                         |
|----------------------------------------------------------------------------------------------------|-------------------------|
| 89.52_1 ELETTROCARDIOGRAMMA ECG<br>89.7A.3_1 PRIMA VISITA CARDIOLOGICA                                                                                            | Stampa                  |
| PRESTAZIONE CRITICA (R.A.O. Raggruppamenti Attesa Omogenei)<br>Il medico è tenuto a specificare il livello di priorità clinica.Livello di urgenza<br>obbligatorio |                         |
| Quesito diagnostico                                                                                                    | Cancella Metti in lista |
| Motivo<br>Sospetta cardiopatia (valvolare, ischemica, polmonare, aritmica, cardiomiopat                                                                           | Cancella Metti in lista |
| Livello urgenza Differita                                                                                                    |                         |

- Sul promemoria viene riportato:
  - nel campo PRIORITA' PRESCRIZIONE (U,B,D,P) l'urgenza precedentemente scelta
  - o nel campo **PRESCRIZIONE** l'indicazione **PRIMO ACCESSO**
  - nel QUESITO l'eventuale motivo precedentemente scelto

# VALLE D'AOSTA – Prescrizioni prestazioni RAO

| SERVIZIO SANITARIO NAZIONALE                                                                 | RICETTA                                                       | A ELETTRONICA-PROMEMO                                          | ORIA PER L            | 'ASSISTITO       |
|----------------------------------------------------------------------------------------------|---------------------------------------------------------------|----------------------------------------------------------------|-----------------------|------------------|
| Valle d'Aosta                                                                                |                                                               | 0200A                                                          | 40051430              | 047              |
| COGNOME E NOME/INIZIALI DELL'ASSISTITO: PRO                                                  | VA2 TESTINPS                                                  |                                                                |                       |                  |
| ESENZIONE:NON ESENTE SIGLA PROVIN                                                            | ICIA: CODICE ASL:                                             | DISPOSIZIO                                                     | NI REGION             | ALI:             |
| TIPOLOGIA PRESCRIZIONE(S,H): AL                                                              | TRO:                                                          | PRIORITA' PRESCRIZIONE (<br>entro 60 gg (prestazioni strumenta | U,B,D,P):entr<br>ali) | o 30 gg (visite) |
| P                                                                                            | RESCRIZIONE                                                   |                                                                | QIA                   | NOTA             |
| 89.52 (89.52_1) - ELETTROCARDIOGRAMMA                                                        | ECG                                                           |                                                                | 1                     |                  |
| 89.7A.3 (89.7A.3_1) - PRIMA VISITA CARDIOL<br>PRIMO ACCESSO                                  | OGICA                                                         |                                                                | 1                     |                  |
|                                                                                              |                                                               |                                                                |                       |                  |
| QUESITO DIAGNOSTICO:Sospetta cardiopatia (valvola<br>N.CONFEZION//PRESTAZIONIZ TIPO RICETTA/ | are, ischemica, polmonare, arit                               | tmica, cardiomiopatia);                                        | CO:PROVAX             | Y000X00X000Y     |
| CODICE AUTENTICAZIONE:210920221429194700                                                     | 000026105694 COGNOME                                          | E NOME DEL MEDICO:PRO VA                                       | CO.FROVA              | 0000000000       |
| Rilasciato ai sensi dell'art.11, com<br>REGIONE VALLE D AOSTA: Frase di prova di interesso   | ma 16 del DL 31 mag 2010, n<br>e regionale da stampare nel pr | .78 e dell'art.1, comma 4 del DM 2 n<br>romemoria              | ov 2011               |                  |

• Se si vuole prescrivere l'esame <u>senza scegliere una priorità</u> (RAO), non selezionare alcuna priorità e fare click sul tasto Annulla

ECG Abstract

| Tipo                         | Attesa | Descrizione                                                                                                    | ^ |
|------------------------------|--------|----------------------------------------------------------------------------------------------------|---|
| URGENTE -<br>Inviare in P.S. | -      | Dolore toracico tipico di sospetta origine cardiaca;<br>Dispnea di recente insorgenza in soggetto non riconosciuto cardiopatico (sospetta origine cardia<br>Sincope (improvisa perdita di coscienza e caduta a terra);<br>Insufficienza cardiaca acuta;<br>Cardiopalmo in cardiopatico noto con sintomi associati (gravi);<br>Perdita di coscienza transitoria a risoluzione spontanea con ipotonia muscolare (verosimile sinco<br>Altro 10%.                                                                                                    |   |
| URGENTE                      | 72 ore | Insufficienza cardiaca cronica riaculizzata o insufficienza cardiaca ingravescente non responsiva<br>a terapia;<br>Cardiopalmo persistente/parossistico in atto o di recente insorgenza >2 gg. Con polso<br>ritmico/antmico, freq. >120-130/m, sintomatico per lipotomia/sincope, dispnea, dolore in<br>cardiopatia nota o non nota;<br>Dispnea di recente insorgenza o di recente aggravamento in cardiopatico noto;<br>Antmia del tatante;<br>Turbe del ritmo di nuova insorgenza ipocinetiche o ipercinetiche in assenza di sintomi;<br>Dolore toracico tipico (angina da sforzo o angina da cardiopatia ischemica gia' in trattamento);<br>Dispnea ingravescente;<br>Severe crisi ipertensive (ambulatorio ipertensione). |   |
| <                            |        |                                                                                                    | > |
|                              |        | Annulla OK                                                                                                    |   |

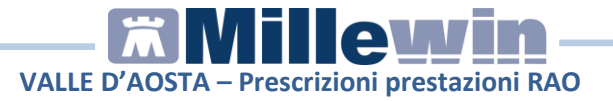

• La prescrizione viene messa in automatico come Accesso successivo e non è obbligatorio impostare il livello di urgenza

| Accertamento. In               | formazioni ag | giuntive              |                    |              |       |
|--------------------------------|---------------|-----------------------|--------------------|--------------|-------|
| ELETTRO                        | CARDIOG       | RAMMA ECG             |                    |              | Salva |
|                                |               |                       |                    |              |       |
| Quantità:                      | 1 📩           | prestazione nel PNGLA | Accesso successivo | × <u>RAO</u> |       |
| Nota:<br><u>Metti in lista</u> |               |                       |                    |              |       |
| <u>Mostra Lista</u>            |               |                       |                    |              |       |

 Sul promemoria viene stampato ALTRA TIPOLOGIA DI ACCESSO senza alcuna priorità indicata

| SERVIZIO SANITARIO NAZIONALE                                                                                                    | RICETTA                                                                                                    | A ELETTRONICA-PROMEN                                                                                  | IORIA PER I | ASSISTITO   |
|----------------------------------------------------------------------------------------------------|----------------------------------------------------------------------------------------------------|----------------------------------------------------------------------------------------------------|-------------|-------------|
| Valle d'Aosta                                                                                                    |                                                                                                    | 0200A                                                                                                 | 40051430    | 048         |
| COGNOME E NOME/INIZIALI DELL'ASSISTITO: PRO                                                                                                    | VA2 TESTINPS                                                                                                    |                                                                                                    |             |             |
| INDIRIZZO: via domicilio CAP: 7612                                                                                                    | 23 CITTA': AOSTA                                                                                                    | PROV: BT                                                                                              | BAXBAX93B   | 20H501T     |
| ESENZIONE:NON ESENTE SIGLA PROVINTIPOLOGIA PRESCRIZIONE(S,H): AL                                                                                                    | NCIA: CODICE ASL:<br>TRO:                                                                                                 | DISPOSIZ<br>PRIORITA' PRESCRIZIONE                                                                    | UNI REGION  | ALI:        |
| F                                                                                                    | PRESCRIZIONE                                                                                                    |                                                                                                    | QTA         | NOTA        |
| 89.52 (89.52_1) - ELETTROCARDIOGRAMMA<br>ALTRA TIPOLOGIA DI ACCESSO                                                                                                    | ECG                                                                                                    |                                                                                                    | 1           |             |
| QUESITO DIAGNOSTICO. JPERTENSIONE ARTERIO:<br>N.CONFEZIONI/PRESTAZIONI:1 TIPO RICETTAJ<br>CODICE AUTENTICAZIONE:210920221500484060<br>Rilsacido ai sensi deltari 11. con<br>REGIONE VALLE D AOSTA: Frase di prova di interess | SA<br>Assist.SSN DATA-21/09/20<br>000026105742 COGNOME<br>man 8 fd el DL 31 mag 2010, n<br>e regionale da stampare nel pr | 22 CODICE FISCALE DEL ME<br>E NOME DEL MEDICO:PRO VA<br>76 e dell'art.1, comma 4 del DM 2<br>omemoria | DICO:PROVA  | <00X00X000Y |